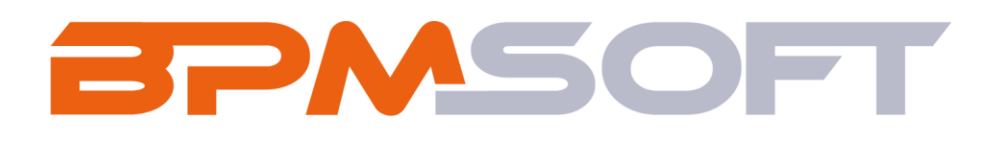

Инструкция по установке и настройке дополнения «Реквизиты контрагента для BPMSoft» Продукт: Bce продукты Пакет: BPMAccountDetails Тип приложения: Дополнение Подготовил: Путцев B.B. Дата: 12.03.2025 Версия документа: 1.0

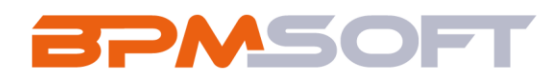

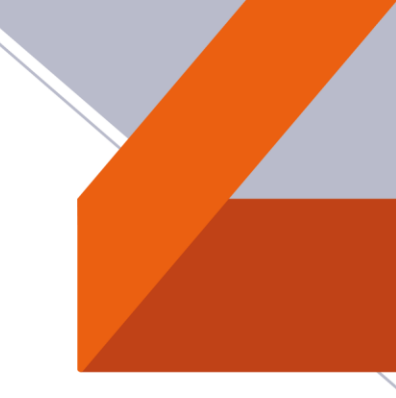

## Оглавление

| 1. | Введение             | 3 |
|----|----------------------|---|
| 2. | Установка приложения | 5 |

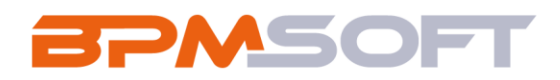

## 1. Введение

Настоящий документ определяет методику установки и настройки дополнения «Реквизиты контрагента для BPMSoft». В рамках документа рассматривается функциональность, связанная с добавлением реквизитов в карточку контрагента. Перечень основных объектов системы представлен в таблице ниже.

Таблица 1 – Перечень основных объектов

| Термин          | Описание                                                |
|-----------------|---------------------------------------------------------|
| Раздел          | Отдельный модуль системы, предназначенный для работы    |
|                 | с объектами определенного класса и отличающийся особой  |
|                 | функциональностью. Примерами раздела являются           |
|                 | разделы Контрагенты, Контакты и т. д.                   |
| Объект          | Какая-либо сущность системы, отражающая бизнес-         |
|                 | объект. Например, контрагент является объектом системы. |
|                 | К объектам также относятся все объекты разделов и       |
|                 | деталей (например, адрес контрагента), а также          |
|                 | справочники (например, город, страна).                  |
| Запись          | Строка реестра, определяющая основные параметры         |
|                 | отдельного объекта системы. Записи всех разделов        |
|                 | именуются по названию соответствующих объектов          |
|                 | системы (например, запись о контрагенте, запись о       |
|                 | контакте и т. д.).                                      |
| Карточка записи | Элемент системы, предназначенный для ввода и            |
|                 | редактирования записей реестра. Именуется по названию   |
|                 | соответствующих объектов системы (например, карточка    |
|                 | контрагента, карточка контакта и т. д.).                |

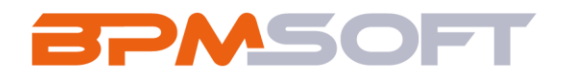

| Вкладка | Элемент графического интерфейса пользователя, который  |
|---------|--------------------------------------------------------|
|         | даёт возможность переключения в одном окне между       |
|         | несколькими наборами элементов интерфейса. Можно       |
|         | добавлять новые вкладки, редактировать существующие,   |
|         | а также управлять порядком, в котором они отображаются |
|         | на странице.                                           |
| Деталь  | Элемент системы, предназначенный для хранения          |
|         | дополнительной информации об объекте системы.          |
|         | Например, на отдельных деталях раздела Контрагенты     |
|         | сохраняется информация о контактных лицах выбранного   |
|         | контрагента либо информация о договорах, заключенных   |
|         | с этим контрагентом. Перечень деталей каждого раздела  |
|         | системы различен.                                      |

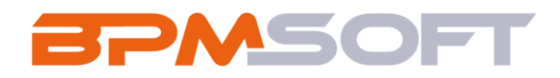

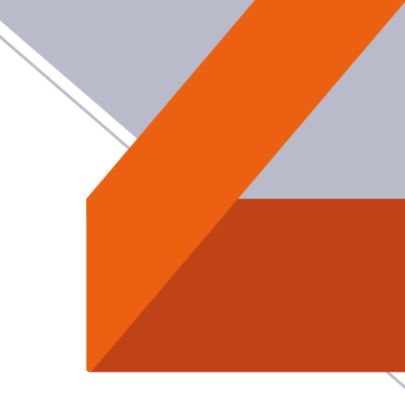

## 2. Установка приложения

Для того чтобы установить приложение:

2.1. Скачайте последнюю версию пакета «BPMCounterpartysDetails»;

2.2. На главном экране справа, нажмите на шестеренку «Настройки» и выберете пункт «Открыть дизайнер системы»;

| ≡ • • «      |                                            | Выполнить команду 🕨 鸟    |
|--------------|--------------------------------------------|--------------------------|
| Приложения 🗸 |                                            | شِيَّ<br>بي              |
| Домашняя     | Поиск по навигации                         | Настроить страницу       |
| Итоги        | 👌 Базис л                                  | Открыть дизайнер системы |
| Сотрудники   | Лента Сотрудники<br>Контрагенты Активности | 6                        |
| 8 Контакты   | Контакты                                   | Q                        |
| Контрагенты  | 🕒 Аналитика 🔨                              | Q <sup>®</sup>           |
| Активности   | Итоги                                      |                          |
| П Лента      | 🐯 Настройка 🔿                              |                          |
| Заявки       | Дизайнер Профиль<br>системы                |                          |

Рис. 1 – Главный экран

2.3. В дизайнере системы перейдите в раздел «Приложения» и нажмите на «Установка и удаление приложений»;

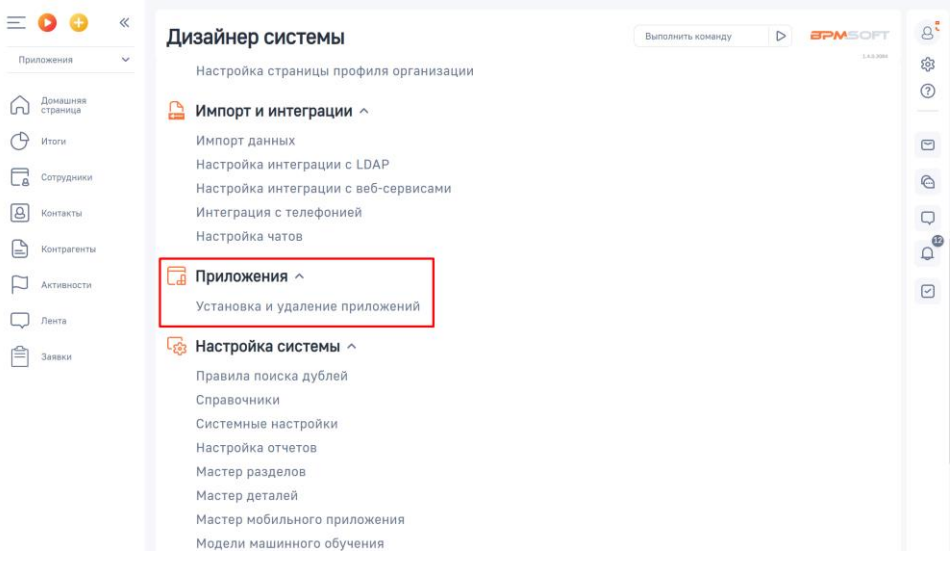

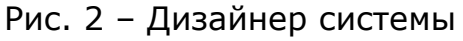

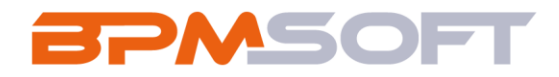

2.4. Нажмите кнопку «Добавить приложение», выберете команду «Установить из файла»;

| E • • «              | Установка и удаление приложений Выполнить команду D                                                      | 8°       |
|----------------------|----------------------------------------------------------------------------------------------------|----------|
| Домашняя<br>страница | Добавить приложение 🔶 Настройка вида 👻                                                                   | يون<br>ا |
| Итоги                | Установить из файла<br>Создать новое приложение Сортировка *                                             | 2        |
| Сотрудники           | i                                                                                                    |          |
| Контрагенты          | ∨<br>В разделе нет ни одной записи.                                                                      | С<br>Д   |
| Активности           | Добавьте новую запись, чтобы наполнить<br>раздел.<br>А также узнайте больше о разделе<br>в Конструкторе. |          |
| Заявки               |                                                                                                    |          |

Рис. 3 – Страница «Установка и удаление приложений»

2.5. В открывшемся окне перетащите файл с приложением или нажмите на «Выбрать файл» и выберете нужный пакет;

| Установка приложения                                                                                                    | <b>BPM</b> SOFT                                                                                                    |
|----------------------------------------------------------------------------------------------------|----------------------------------------------------------------------------------------------------|
| Comparing the second second s | Перетащите файл, из которого будет установлено приложение.<br>им<br>Вирать файл<br>Эте новет бить вроме *up илин *gc. |
|                                                                                                    |                                                                                                    |

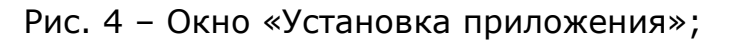

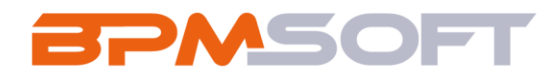

## 2.6. Дождитесь уведомления об успешной установке приложения.

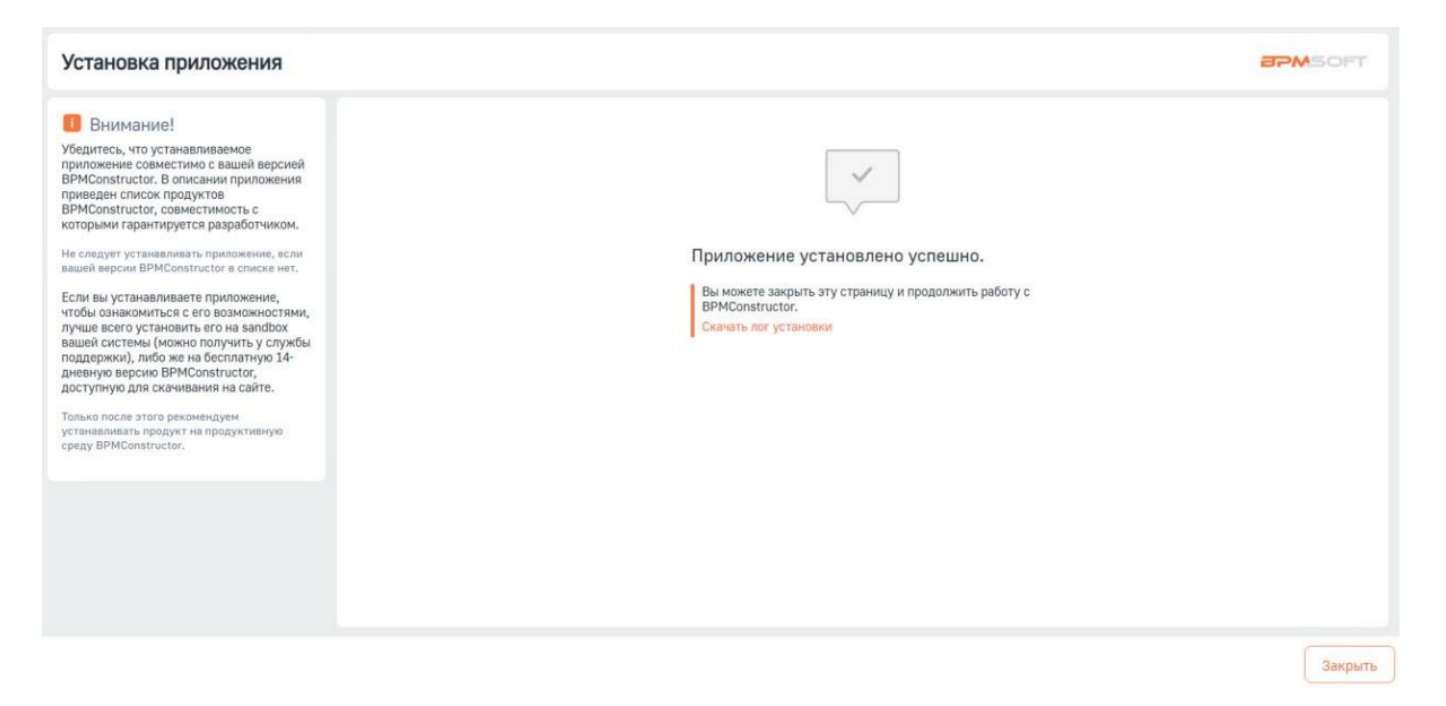

Рис. 5 – Успешная установка пакета